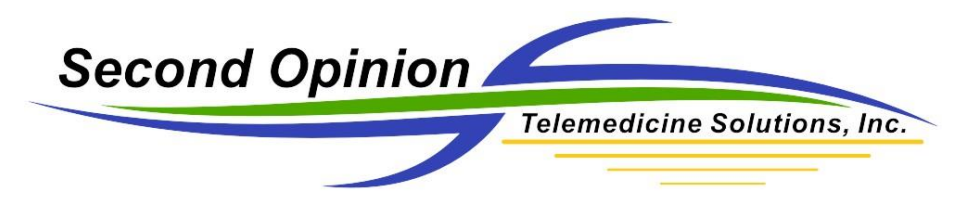

## MultiMedia Manager

Change the Default Timed Video Clip Capture Time Limit

The **Second Opinion**<sup>™</sup> MultiMedia Manager is a simple to use tool to capture multimedia content from a variety of different devices such as cameras, scanners, video capture cards, etc. MultiMedia Manager also has the ability to capture both video stills and clips from supported devices. When capturing video clips there are two different options; Timed Video Clip Capture and Video Clip Capture.

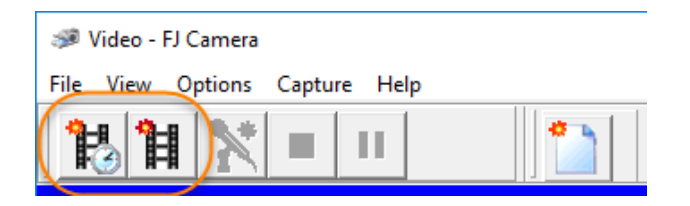

Once activated, the Timed Video Clip Capture button starts capturing video clips and automatically stops at the predetermined time limit set in the Settings section of the program. The default time limit value is 5 seconds.

To change this time limit value:

- 1) Run Second Opinion Professional
- 2) Open a Patient Folder and Run MultiMedia Manager
- 3) From the main MultiMedia Manager window, Click File, then Settings
- 4) Change the Capture Time Limit to the desired value.

| : 12345678 Name                                                                                      | Media Manager - Sample, Patient1                 |
|----------------------------------------------------------------------------------------------------|--------------------------------------------------|
| On Start, Launch<br>Settings<br>Default Save Information<br>Select Source TWAIN<br>Select WIA Source |                                                  |
| •<br>Video Clip Capture Settings<br>Capture Settings<br>Frame Rate 15                                | └── Use Frame Rate<br>└── Use Time Limit         |
| Capture Time Limit 5                                                                                 | ♥ Use Video Capture<br>▼ Use Still Capture Sound |

Note: The Time Limit value is in seconds. If you want to change the value to 5 minutes, type in 300. Note: The Video Clip foot pedal when pressed, activates a Timed Video Clip session. Pressing the Video Clip foot pedal while a video clip capture session is in progress, will automatically stop the video clip session in progress. You do not have to wait for the timed capture session to reach the time limit.